## CYCLE COURT FORMAT FACTORY 5-1-0-0 COURS 02 ==> TRANSFORMATION DE VIDÉOS

1) **Ouvrez** le logiciel Format Factory

2) Ouvrez l'onglet " Vidéo "

Video

Nous allons transformer le fichier Caméscope 2.mts en fichier mpg, avi, mp4, MKV NOTA: Notre vidéo est au format 16/9 (1920 x 1080)

| 3) | Sé               | electionnez le bouton AVI FLV MOV                                                                                                    |
|----|------------------|----------------------------------------------------------------------------------------------------|
|    | •                | <ul> <li>Dans fichier de sortie</li> <li>Sélectionnez MPEG</li> <li>OK</li> </ul>                                                                                                    |
|    | •                | Cliquez sur le bouton " Paramètres de sortie "                                                                                                    |
|    | •                | Sélectionnez le profil " DVD PAL Small " DVD PAL Small " DVD P |
|    | •                | Sélectionnez taille de sortie de la vidéo 1920 x 1080<br>OK                                                                                                    |
|    | •                | Cliquez sur le bouton "Ajouter un fichier "                                                                                                    |
|    | •                | Sélectionnezle fichier " Camescope 2.MTS "<br>Cliquez sur " Ouvrir "<br>Cliquez sur " OK "                                                                                                    |
|    | •                | Dans la barre d'outils ==> Cliquez sur " Démarrer "                                                                                                    |
|    |                  | NOTA: La conversion effectuée, un son est émis et le dossier de destination s'ouvre                                                                                                    |
|    | •                | Cliquez sur le bouton " Effacer la liste "                                                                                                    |
| 4) | Sé               | électionnez le fichier de sortie AVI                                                                                                    |
|    | •<br>•<br>•<br>• | Cliquez sur le bouton " Paramètres de sortie "<br>Sélectionnez le profil " Bonne qualité et grande taille " Bonne qualité et grande taille<br>Dans la rubrique Paramètres<br>Sélectionnez l'encodage vidéo ==> MPEG4(Xvid)<br>Sélectionnez la taille de la vidéo ==> Par défaut<br>OK                                                                                                    |

# CYCLE COURT FORMAT FACTORY 5-1-0-0 COURS 02 ==> TRANSFORMATION DE VIDÉOS

- Cliquez sur le bouton "Ajouter un fichier "
- Sélectionnez le fichier " Camescope 2.MTS "
- Cliquez sur " Ouvrir "
- Cliquez sur " OK "
- Dans la barre d'outils ==> Cliquez sur " Démarrer "
- Cliquez sur le bouton " Effacer la liste "
- 5) Sélectionnez le bouton MP4

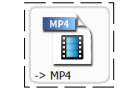

- Cliquez sur le bouton " Paramètres de sortie "
- Sélectionnez le profil " DIVX bonne qualité et grande taille"
- Dans la rubrique Paramètres de sortie
- Sélectionnez l'encodage vidéo ==> MPEG4(DixX)
- Sélectionnez la taille de la vidéo ==> Par défaut
- OK
- Cliquez sur le bouton "Ajouter un fichier "
- Sélectionnezle fichier "Camescope 2.MTS "
- Cliquez sur " Ouvrir "
- Cliquez sur " OK "
- Dans la barre d'outils ==> Cliquez sur " Démarrer "
- Cliquez sur le bouton " Effacer la liste "
- 6) Sélectionnez le bouton MKV

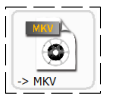

NOTA: Le format MKV (*Matroska Video*) est un format vidéo entièrement libre. Plus exactement il s'agit d'un conteneur (d'où le nom *Matroska*, en référence aux poupées russes) permettant de contenir de la vidéo (DivX, Xvid,RV9, etc.), du son (MP3, MP2, AC3, Ogg, AAC, DTS, PCM), ainsi que des sous-titres (SRT, ASS, SSA, USF, etc.) dans un même fichier.

Attention: Ce fichier n'est pas reconnu par le logiciel de montage d'Adobe. Il est surtout réservé pour les mobiles, vu sa faible taille

- Cliquez sur le bouton " Paramètres de sortie "
- Sélectionnez le profil "Bonne qualité et grande taille "
- Dans la rubrique Paramètres
- Sélectionnez l'encodage vidéo ==> AVC(H264)
- Sélectionnez la taille de la vidéo ==> Par défaut
  OK
- Cliquez sur le bouton "Ajouter un fichier "
- Sélectionnez le fichier " Camescope 2.MTS "
- Cliquez sur " Ouvrir "
- Cliquez sur " OK "
- Dans la barre d'outils ==> Cliquez sur " Démarrer "
- Cliquez sur le bouton " Effacer la liste "
- 7) Fermez le logiciel Format Factory
- 8) Ouvrez le dossier "Essais Factory " en mode détails
  - Comparez les tailles
  - Visionnez les fichiers avec VLC

| 🛓 camescope 2.avi | 5 066 Ko |
|-------------------|----------|
| 🛓 camescope 2.mp4 | 3 764 Ko |
| 🛓 camescope 2.mpg | 3 128 Ko |
| camescope 2.mkv   | 2 719 Ko |

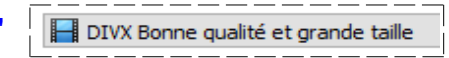

| Flux vidéo |  |  |  |
|------------|--|--|--|
| MPEG4(DivX |  |  |  |
| Par défaut |  |  |  |
|            |  |  |  |

 IC
 Image: Bonne qualité et grande taille

 Flux vidéo
 Encodage vidéo

 AVC(H264)
 Taille de la vidéo

## CYCLE COURT FORMAT FACTORY 5-1-0-0 COURS 02 ==> TRANSFORMATION DE VIDÉOS

NOTA: La lecture du fichier " Camescope 2.mpg " n'est pas bonne avec le logiciel VLC mais bonne avec le logiciel de Windows" Film et TV". Le fichier est de bonne qualité fluide dans le logiciel de montage d'Adobe. Il suffit de faire la MAJ du logiciel VLC

#### POUR LES APPAREILS MOBILES

#### 9) Ouvrez le logiciel Format Factory 10) Sélectionnez le bouton Appareils mobiles -> Appareil Mobile 🖃 🔚 Appareil portable compatible MP4 Développez Appareil portable compatible MP4 MP4 360p MPEG4 MP4 480p MPEG Sélectionnez le profil "MP4 720p MPEG4 " Flux vidéo Sélectionnez la taille de la vidéo ==> Par défaut Sélectionnez le taux = 2400 Taille de la vidéo Automatiquex720 2400 Taux (Kb/s) OK Cliquez sur le bouton "Ajouter un fichier " Sélectionnez le fichier " Camescope 2.MTS " Cliquez sur " Ouvrir " Cliquez sur " OK " Dans la barre d'outils ==> Cliquez sur " Démarrer "

Cliquez sur le bouton " Effacer la liste "

NOTA: Ce fichier peut être transférer sur votre mobile et sa lecture est correcte

camescope 2~1.mp4 2 285 Ko

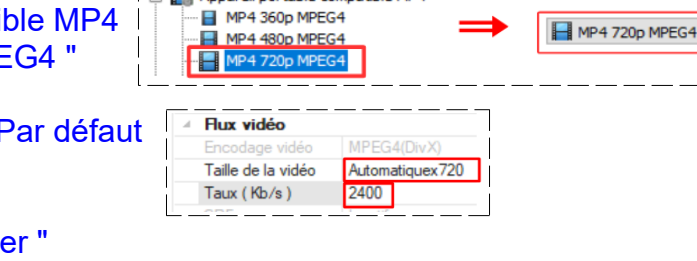